# 使用 foobar2000 播放 DSD 音频的参考信息

### 目录

| 须知                           | 1 |
|------------------------------|---|
| 所需组件                         | 1 |
| 安装 foobar2000                | 2 |
| 安装 Yamaha HiFi USB Driver    | 2 |
| 安装"ASIO support"组件           | 3 |
| 安装"Super Audio CD Decoder"组件 | 5 |
| 配置 foobar2000 的 DSD 播放设置     | 7 |

### 须知

- "foobar2000"非 Yamaha 产品。Yamaha 对于使用该软件导致的任何损坏概不负责。
- "foobar2000" 只可安装在 Windows 电脑上。本文档中所述步骤基于 Windows 7。
- •本文档基于的信息截止到 2015 年 9 月(我们没有提供更新的计划)。

# 所需组件

#### foobar2000

"foobar2000" 是用于 Windows 的高级免费音频播放器软件。通过在 Windows 电脑上安装 foobar2000 和其他组件,可以在本机上(通过 USB DAC)欣赏 DSD(Direct Stream Digital)音频播放内容。

#### Yamaha HiFi USB Driver

将兼容 Yamaha HiFi USB Driver 的设备连接到电脑所需的驱动程序软件。

#### **ASIO** support

在 foobar2000 上进行 DSD 音频播放所需的组件。

#### Super Audio CD Decoder

在兼容设备上进行 Super Audio CD ISO 图像、DSDIFF 和 DSF 文件直接 DSD 播放所需的解码器。

### 安装 foobar2000

- 在以下网站下载最新稳定版本的 foobar2000。 http://www.foobar2000.org/download
- **2** 双击下载的文件 "foobar2000\_v\*.\*.\*.exe"开始安装。
- 3 按照画面说明安装软件。

## 安装 Yamaha HiFi USB Driver

在以下 Yamaha 网站下载 "Yamaha HiFi USB Driver"。
 http://download.yamaha.com/
 有关驱动程序安装的详细信息,请参阅驱动程序软件随附的安装指南。

# 安装"ASIO support"组件

1 在以下网站下载 "ASIO support"组件(foo\_out\_ asio)。

http://www.foobar2000.org/components/view/ foo\_out\_asio

2 运行 foobar2000, 然后选择 [File] → [Preferences]。

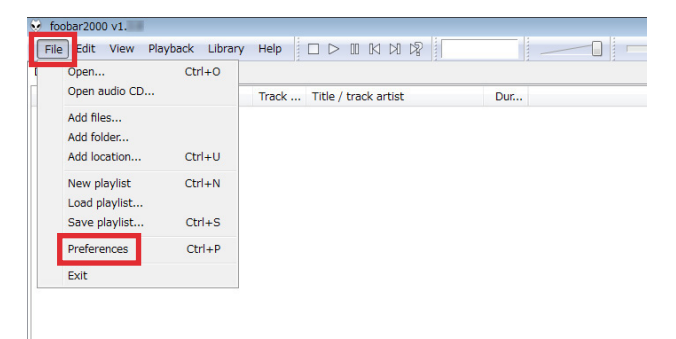

3 单击 [Components] → [Install]。

| mponents          | Installed components:                                                           | Ri        | ght-click a component for additional o     |
|-------------------|---------------------------------------------------------------------------------|-----------|--------------------------------------------|
|                   | Name                                                                            | Version   | Module                                     |
| eyboard Shortcuts | Album List                                                                      | 4.5       | foo_albumlist                              |
| etila Library     | CD Audio Decoder                                                                | 3.0       | foo_cdda                                   |
| lavback           | Converter                                                                       | 1.5       | foo_converter                              |
| hell Integration  | Default User Interface                                                          | 0.9.5     | foo_ui_std                                 |
| dvanced           | Equalizer                                                                       | 1.0       | foo_dsp_eq                                 |
|                   | foobar 2000 core                                                                | 1.2.6     | Core                                       |
|                   | ReplayGain Scanner                                                              | 2.2       | foo_rgscan                                 |
|                   | Standard DSP Array                                                              | 1.2       | foo_dsp_std                                |
|                   | Standard Input Array                                                            | 1.0       | foo input std                              |
|                   |                                                                                 |           |                                            |
|                   | Get more components<br>Why are some components graved or<br>Reset al Reset page | <u>t2</u> | Instal Copy report Get up<br>OK Cancel App |

4 选择下载的组件 "foo\_out\_asio.fb2k-component", 然后单击 [Open]。

| Name                            | Date modified    | Туре            | Size   |                               |
|---------------------------------|------------------|-----------------|--------|-------------------------------|
| asio.fb2k-component             | 2013/05/15 14:42 | foobar2000 Comp | 183 KB |                               |
|                                 |                  |                 |        |                               |
|                                 |                  |                 |        |                               |
|                                 |                  |                 |        |                               |
|                                 |                  |                 |        |                               |
|                                 |                  |                 |        |                               |
|                                 |                  |                 |        |                               |
|                                 |                  |                 |        |                               |
| me: foo_out_asio.fb2k-component |                  |                 | - fc   | oobar2000 components (foo_* 👻 |
|                                 |                  |                 | ĺ.     | Open 🖵 Cancel                 |

5 单击 [Apply]。

| Components                        | Installed components:                                      | Ri        | ght-click a component for additional option |
|-----------------------------------|------------------------------------------------------------|-----------|---------------------------------------------|
| Display                           | Name                                                       | Version   | Module                                      |
| Keyboard Shortcuts                | Album List                                                 | 4.5       | foo albumlist                               |
| <ul> <li>Media Library</li> </ul> | CD Audio Decoder                                           | 3.0       | foo cdda                                    |
| Disubask                          | Converter                                                  | 1.5       | foo converter                               |
| Shell Integration                 | Default User Interface                                     | 0.9.5     | foo ui std                                  |
| - Advanced                        | Equalizer                                                  | 1.0       | foo dsp eg                                  |
| Have bed                          | foobar 2000 core                                           | 1.2.6     | Core                                        |
|                                   | ReplayGain Scanner                                         | 2.2       | foo roscan                                  |
|                                   | Standard DSP Array                                         | 1.2       | foo_dsp_std                                 |
|                                   | Standard Input Array                                       | 1.0       | foo_input_std                               |
|                                   | (unknown - please apply changes to load)                   | (unknown) | foo out asio                                |
|                                   |                                                            |           |                                             |
|                                   | Get more components<br>Why are some components graved out? |           | instal Copy report Get update               |

6 在对话框中,单击 [OK] 重新启动 foolbar2000。

| foobar2000 preferences                                                |
|-----------------------------------------------------------------------|
| Applying these changes requires foobar2000 to be restarted. Continue? |
| OK Cancel                                                             |

7 如果 foolbar2000 重新启动,请单击 [File] → [Preferences] → [Components],然后确认 "ASIO support"列于 "Installed components"中。 "ASIO support"组件即完成安装。

| components                  | Installed components:                                    | Ri        | ght-dick a component for additional op |
|-----------------------------|----------------------------------------------------------|-----------|----------------------------------------|
| Display                     | Name                                                     | Version   | Module                                 |
| Keyboard Shortcuts          | Album Liet                                               | 4.5       | foo, ally unliet                       |
| Media Library<br>Networking | ASIO support                                             | 2.1.2     | foo_out_asio                           |
| Playback                    | Corvicio Decoder                                         | 5.0       | 100_0000                               |
| Shell Integration           | Converter                                                | 1.5       | foo_converter                          |
| Advanced                    | Default User Interface                                   | 0.9.5     | foo_ui_std                             |
|                             | Equalizer                                                | 1.0       | foo_dsp_eq                             |
|                             | foobar2000 core                                          | 1.2.6     | Core                                   |
|                             | ReplayGain Scanner                                       | 2.2       | foo_rgscan                             |
|                             | Standard DSP Array                                       | 1.2       | foo dsp std                            |
|                             | Standard Input Array                                     | 1.0       | foo input std                          |
|                             |                                                          |           |                                        |
|                             | Get more components<br>Why are some components grayed or | <u>t?</u> | Install Copy report Get upd            |

# 安装"Super Audio CD Decoder"组件

1 在以下网站下载最新版本的"foo\_input\_sacd-0.\*.\*.zip"。

http://sourceforge.net/projects/sacddecoder/ files/foo\_input\_sacd/ 

| Home / foo_input_sacd |            |        |                       | 5 |
|-----------------------|------------|--------|-----------------------|---|
| Name +                | Modified + | Size ¢ | Downloads / Week<br>¢ |   |
| ↑ Parent folder       |            |        |                       |   |
| foo_input_sacd-0zip   | 2015-      | MB     | 3,265 📐 🚺             |   |
| readme.txt            | 2015-      | kB     | 145 📃 🚺               |   |
| foo_input_sacd-0zip   | 2015-      | MB     | 75 📃 🚺                |   |
| foo_input_sacd-0zip   | 2015-      | MB     | 7 🛄 🚺                 |   |
| foo_input_sacd-0zip   | 2015-      | kB     | 23 📃 🚺                |   |
| foo_input_sacd-0zip   | 2015-      | kB     | 14 📃 🚺                |   |

- 2 解压缩下载的文件 "foo\_input\_sacd-0.\*.\*.zip"。
- **3** 在解压缩的文件夹中,双击 "ASIOProxyInstall-0.\*.\*.exe"开始安装。

| 퉬 filters                     |
|-------------------------------|
| 퉬 src                         |
| 🕮 ASIOProxyInstall-0. 🛛 .exe  |
| foo_input_sacd.fb2k-component |
| 📄 readme.txt                  |
|                               |

- 4 按照画面说明安装组件。
- 5 运行 foobar2000, 然后选择 [File] → [Preferences]。

| Open                          | Ctrl+O |                            |     |
|-------------------------------|--------|----------------------------|-----|
| Open audio CD                 |        | Track Title / track artist | Dur |
| Add files<br>Add folder       |        |                            |     |
| Add location                  | Ctrl+U |                            |     |
| New playlist<br>Load playlist | Ctrl+N |                            |     |
| Save playlist                 | Ctrl+S |                            |     |
| Preferences                   | Ctrl+P |                            |     |
| Exit                          |        |                            |     |

6 单击 [Components] → [Install]。

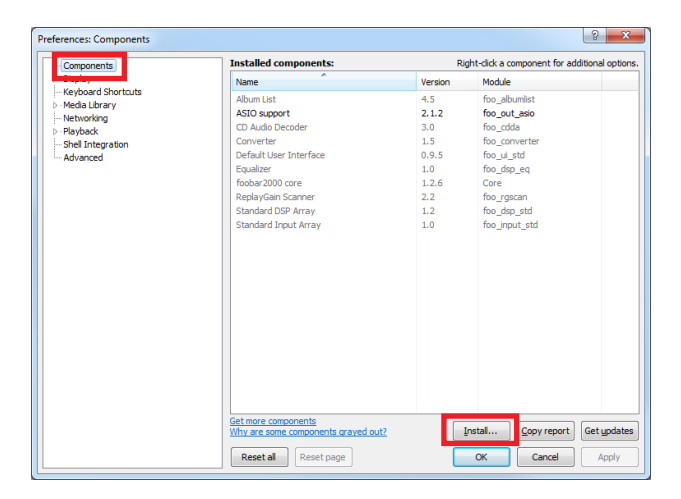

7 在步骤 2 解压缩的 "foo\_input\_sacd-0.\*.\*" 文件夹中 选择 "foo\_input\_sacd.fb2k-component",然后单 击 [Open]。

| Name                                | Date modified    | Туре                                       | Size                |
|-------------------------------------|------------------|--------------------------------------------|---------------------|
| 🗼 filters                           | 2015/10/05 10:06 | File folder                                |                     |
| I SIC                               | 2015/10/05 10:06 | File folder                                |                     |
| ig foo_input_sacd.fb2k-component    | 2015/10/05 10:06 | foobar2000 Com                             | 1,318 KB            |
|                                     |                  |                                            |                     |
| File name: foo_input_sacd.fb2k-comp | ponent           | <ul><li>✓ foobar200</li><li>Open</li></ul> | 0 components (foo 👻 |

### 8 单击 [Apply]。

| Components          | Installed components:                                     | Ri             | ght-dick a component for additional optic |
|---------------------|-----------------------------------------------------------|----------------|-------------------------------------------|
| Display             | Name                                                      | Version        | Module                                    |
| Keyboard Shortcuts  | Album List                                                | 4.5            | foo albumlist                             |
| Media Library       | ASIO support                                              | 2.1.2          | foo out asio                              |
| Networking          | CD Audio Decoder                                          | 3.0            | foo cdda                                  |
| Playback            | Converter                                                 | 1.5            | foo converter                             |
| - Snell Integration | Default User Interface                                    | 0.9.5          | foo ui std                                |
| Muvaliceu           | Equalizer                                                 | 1.0            | foo dsp eg                                |
|                     | foobar 2000 core                                          | 1.2.6          | Core                                      |
|                     | ReplayGain Scanner                                        | 2.2            | foo rgscan                                |
|                     | Standard DSP Array                                        | 1.2            | foo dsp std                               |
|                     | Standard Input Array                                      | 1.0            | foo input std                             |
|                     | (unknown - please apply changes to l                      | oad) (unknown) | foo input sacd                            |
|                     |                                                           |                |                                           |
|                     | Get more components<br>Why are some components grayed out | 2              | instal Copy report Get updat              |

9 在对话框中,单击 [OK] 重新启动 foolbar2000。

| foobar2000 preferences                                      | ×         |
|-------------------------------------------------------------|-----------|
| Applying these changes requires foobar2000 to be restarted. | Continue? |
| ок                                                          | Cancel    |

10 如果 foolbar2000 重新启动,请单击 [File] → [Preferences] → [Components],然后确认 "Super Audio CD Decoder"列于"Installed components"中。

"Super Audio CD Decoder"组件即完成安装。

| Components               | Installed components: Right-d |         | ght-dick a component for additional op                                      |  |
|--------------------------|-------------------------------|---------|-----------------------------------------------------------------------------|--|
| Display                  | Name                          | Version | Module                                                                      |  |
| Keyboard Shortcuts       | Album List                    | 4.5     | foo albumist                                                                |  |
| Media Library            | ASIO support                  | 2.1.2   | foo out asio                                                                |  |
| Networking               | CD Audio Decoder              | 3.0     | foo cdda                                                                    |  |
| Playback<br>DSD Managor  | Converter                     | 1.5     | 1.5 foo_converter<br>0.9.5 foo_ui_std<br>1.0 foo_dsp_eq<br>2.2.1 foo_flecos |  |
| 4. Output                | Default User Interface        | 0.9.5   |                                                                             |  |
| ASIO                     | Equalizer                     | 1.0     |                                                                             |  |
| Shell Integration        | File Operations               | 2.2.1   |                                                                             |  |
| Tools                    | foobar2000 core               | 1.3.8   | Core                                                                        |  |
| SACD                     | Online Tagger                 | 0.7     | foo_freedb2                                                                 |  |
| b - Tagong<br>— Advanced | ReplayGain Scanner            | 2.2.1   | foo rgscan                                                                  |  |
|                          | Standard DSP Array            | 1.3.1   | 1.3.1 foo dsp std                                                           |  |
|                          | Standard Input Array          | 1.0     | foo input std                                                               |  |
|                          | Super Audio CD Decoder        | 0.      | foo_input_sacd                                                              |  |
|                          | WASAPI OUTPUT Support         | 3.2.3   | too_out_wasapi                                                              |  |
|                          | ZIP/GZIP/RAR Reader           | 1.7.1   | foo_unpack                                                                  |  |
|                          |                               |         |                                                                             |  |
|                          |                               |         |                                                                             |  |
|                          |                               |         |                                                                             |  |
|                          |                               |         |                                                                             |  |
|                          |                               |         |                                                                             |  |
|                          | Get more components           |         |                                                                             |  |

# 配置 foobar2000 的 DSD 播放设置

1 单击 [File] → [Preferences] → [Playback] → [Output], 然后从 "Device" 下拉列表中选择 "ASIO:foo\_ dsd\_asio"。

| ponents                                                                                                    | Device                                                                                                    |                                                                                                    |                                               |          |  |  |
|----------------------------------------------------------------------------------------------------|----------------------------------------------------------------------------------------------------|----------------------------------------------------------------------------------------------------|-----------------------------------------------|----------|--|--|
| lay<br>board Shortcuts                                                                                                    | DS : Primary Sound Driver                                                                                                    |                                                                                                    |                                               |          |  |  |
| Playback     Playback     Playback | ASIO : foo dsd asio                                                                                                    |                                                                                                    |                                               |          |  |  |
|                                                                                                    | DS : Primary Sound Driver<br>DS : Realtek Digital Output(Optical<br>DS : Realtek Digital Output (Realte<br>DS : Realtek Digital Output (Realte<br>Warning: setting too low buffer | DS : Sharpy Sourd Dive<br>DS : Sharpy Sourd Dive<br>DS : Realth Optiol Output (Option) (Realth: High Definition Audo)<br>DS : Realth: Optiol Output (Realth: High Definition Audo)<br>DS : Realth: Optiol Output (Realth: High Definition Audo)<br>DS : Realth: Optiol Output (Realth: High Definition Audo)<br>DS : Realth: Optiol Output (Realth: High Definition Audo)                                                                                                    |                                               |          |  |  |
|                                                                                                    | Output format                                                                                                    |                                                                                                    |                                               |          |  |  |
|                                                                                                    | oucpuctorniac                                                                                                    |                                                                                                    |                                               |          |  |  |
|                                                                                                    | Output data format: Output data format will be chosen a                                                                                                    | utomatically for the se                                                                                                    | vected device.                                | Dither   |  |  |
|                                                                                                    | Output data format: Output data format will be chosen a                                                                                                    | utomatically for the se                                                                                                    | velected device.                              | Dither   |  |  |
|                                                                                                    | Output data format:<br>Output data format:<br>Fading                                                                                                    | utomatically for the se<br>Fade in                                                                                                    | vected device.                                | Dither   |  |  |
|                                                                                                    | Output data format :<br>Output data format will be chosen a<br>Fading<br>Name<br>Pause and stop                                                                                   | utomatically for the se<br>Fade in<br>100 ms                                                                                                    | Fade out                                      | Dither   |  |  |
|                                                                                                    | Output data format:<br>Output data format will be chosen a<br>Fading<br>Name<br>Pause and stop<br>Seek                                                                            | Fade in 100 ms                                                                                                    | Fade out<br>100 ms<br>100 ms                  | Dither   |  |  |
|                                                                                                    | Cutout data format:  Output data format:  Output data format will be chosen a  Facting  Name Pause and stop Seek Manual tack change                                               | Fade in<br>100 ms<br>100 ms                                                                                                    | Fade out<br>100 ms<br>100 ms                  | Dither   |  |  |
|                                                                                                    | Output data format: Output data format: Output data format will be chosen a Fading Name Passe and stop Seek Moult tack change Automatic track change                              | Fade in<br>100 ms<br>100 ms<br>00 ms                                                                                                    | Fade out<br>100 ms<br>100 ms<br>00 ms<br>0 ms | Dither   |  |  |
|                                                                                                    | Cutout data format:  Output data format:  Output data format will be chosen a  Fading  Name Pace and stop Seek Manual track change Automatic track change Fade in:                | Interest of the set of the set of | Fade out<br>100 ms<br>100 ms<br>0 ms          | ) Dither |  |  |

2 单击 [Output] → [ASIO], 然后双击 "ASIO drivers" 中的 "foo\_dsd\_asio"。

| ferences: ASIO | 8 × 1                                                                                                    |  |  |  |
|----------------|----------------------------------------------------------------------------------------------------|--|--|--|
| r Components   | ASIO drivers                                                                                                    |  |  |  |
|                | foo dod salo                                                                                                    |  |  |  |
| ASIO           | Double-dick an entry to activate the driver's control panel.                                                                                           |  |  |  |
| a Tools        | Use 64-bit ASIO drivers                                                                                                    |  |  |  |
| L SACD         | Run with high process priority                                                                                                    |  |  |  |
|                | Custom channel mappings                                                                                                    |  |  |  |
|                | Add New<br>Edit<br>Remove                                                                                                    |  |  |  |
|                | This feature allows you to configure alternate channel mappings for your ASIO-enabled<br>soundcards.                                                   |  |  |  |
|                | You may need to close and re-open the foobar2000 preferences dialog for your newly<br>added mappings to appear as output devices in the "output" page. |  |  |  |
|                | Reset all         Reset page         OK         Cancel         Apply                                                                                   |  |  |  |

#### 3 配置以下设置。

ASIO Driver: Yamaha HiFi USB Driver DSD Playback Method: ASIO Native

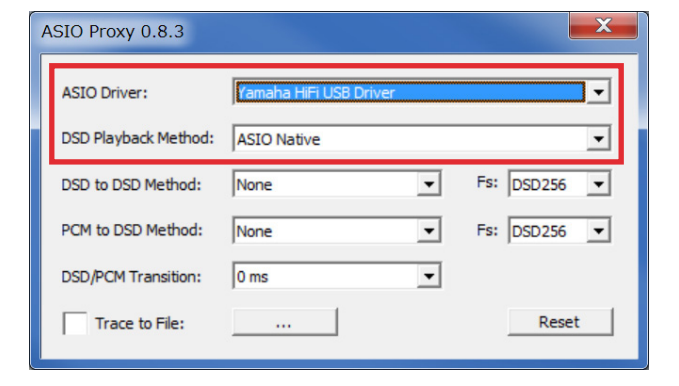

#### 4 单击 [X] (关闭按钮)关闭窗口。

5 单击 [Tools] → [SACD], 配置以下设置。 Output Mode: DSD

#### 6 单击 [OK]。

foobar2000 的 DSD 播放设置即完成。 您即可在本机上欣赏 DSD 音频播放内容。

| Preferences: SACD                                                                                                    |                  | ? ***                                   |
|----------------------------------------------------------------------------------------------------|------------------|-----------------------------------------|
| Components<br>Display<br>Keyboard Shortouts<br>Media Library<br>Networking<br>Playback<br>DSP Manager<br>Output<br>ASIO<br>Shell Integration | Output Mode:     | DSD 🔻                                   |
|                                                                                                    | PCM Volume:      | +0dB   Log Overloads                    |
|                                                                                                    | PCM Samplerate:  | 352800 -                                |
|                                                                                                    | DSD2PCM Mode:    | Multistage (Floating-Point)             |
| Advanced                                                                                                    | Preferable Area: | None                                    |
|                                                                                                    | Editable Tags    | Store Tags With ISO Linked 2CH/MCH Tags |
|                                                                                                    | Edited Master F  | layback                                 |
|                                                                                                    |                  |                                         |
|                                                                                                    | Reset all R      | eset page OK Cancel Apply               |